## **Tutoriel TypSOFT**

Dans cette page, nous allons mettre en place un serveur FTP. Nous utiliserons un logiciel du nom de TypSOFT.

Pourquoi utiliser ce logiciel plus qu'un autre ? Tout d'abord il est gratuit...... ahhh !!! Je vois vos yeux grands ouverts et si je dis qu'en plus il est simple d'emploi, je vais avoir le droit à un p'tit sourire de votre part.

Alors attaquons !

Installez puis lancez le logiciel. Vous tomberez directement sur le journal de TypSOFT suivant :

| TYPSoft FI                                                                 | P Server                                                          |  |
|----------------------------------------------------------------------------|-------------------------------------------------------------------|--|
| File Server Se                                                             | etup Help                                                         |  |
| Main User I                                                                | nfo                                                               |  |
| TYPSoft FTP Se<br>Written by Marc<br>[14:31:07] - Serv<br>[14:31:07] - FTP | rver Version 1.10<br>Bergeron - TYPSoft<br>er Started<br>Port: 21 |  |
|                                                                            |                                                                   |  |
| No Users                                                                   |                                                                   |  |

Bon d'accord c'était le plus simple ....^^.... Pas d'inquiétude, la suite n'est pas bien compliquée non plus.

Dans le menu « Setup », sélectionnez « User », c'est ici que nous allons configurer les utilisateurs autorisés et accéder au serveur ainsi que l'attribution des droits sur chaque dossier.

| User Setup    |                                                                                                    |                                                  |
|---------------|----------------------------------------------------------------------------------------------------|--------------------------------------------------|
| List of Users | Password                                                                                                    | Directory Access                                 |
| Anonymous     | Root Directory                                                                                                    |                                                  |
|               | Disable User Account<br>Virtual Directory Showing<br>''/C:/Directory/'' = ''/''<br>Max. of User<br>per account:<br>Max. of simultaneous user<br>per account/per IP: |                                                  |
|               | Time Out; [Min] [Max,: 600 min]<br>0 = No Time Limit                                                                                                    | Add     Modify     Delete       Files     Delete |
| New User      |                                                                                                    | Upload No Access                                 |
| Copy User     |                                                                                                    | F Rename Files and Directories                   |
| Rename User   | 1                                                                                                    | Directory                                        |
| Delete User   | File for Welcome Message                                                                                                    | Create E Remove                                  |
| Save          | File for Goodbye Message                                                                                                    |                                                  |
| Close         |                                                                                                    |                                                  |

Tout d'abord quand vous arrivez sur cet écran (ci-dessus) votre premier réflexe doit être de supprimer le compte « Anonymous », vous pouvez le laisser bien sûr, mais personnellement j'aime bien savoir qui me fouille les dossiers, sauf si c'est le but évidemment.

Créons à présent un compte « New User » pour arriver sur l'écran juste en dessous.

| List of Users       | Password                                                                                                    | Directory Acces | 55                                        |
|---------------------|----------------------------------------------------------------------------------------------------|-----------------|-------------------------------------------|
|                     | Root Directory                                                                                                    |                 |                                           |
|                     | Disable User Account<br>Virtual Directory Showing<br>"/C:/Dir<br>Max. of Us<br>per accour<br>Max. of sim<br>per accour<br>Time-Dut: [<br>0 = No Tim | Cancel          | MadiyDelete                               |
| New User            | ]                                                                                                    |                 |                                           |
| Copy User           | ]                                                                                                    | 🗖 Rename Fil    | es and Directories                        |
| Rename User         |                                                                                                    | Directory       |                                           |
|                     | Hile for Welcome Message                                                                                                    | L Create        | Hemove                                    |
| Delete User         |                                                                                                    |                 | <ul> <li>Sub Directory include</li> </ul> |
| Delete User<br>Save | File for Goodbye Message                                                                                                    | Virtual Link.   | L Sub Directory include                   |

Désolé c'est de l'anglais mais je vais vous la traduire : « Quel est le nouvel identifiant ?». Entrez le nom que vous voulez mais ne mettez pas n'importe quoi non plus ça sera utile plus tard pour le client.

Donc une fois le nouvel utilisateur créé vous le verrez dans la colonne de gauche alors sélectionnez le et entrez un mot de passe dans le champ « Password ». Ne faites pas comme moi, c'est pour l'exemple ne prenez pas un mot de passe de base du genre : test, admin, pwd, password .... Choisissez-en un avec environ 7 caractères et si possible mélangé avec des chiffres :

| User Setup    |                                                                             |                                                                      |
|---------------|-----------------------------------------------------------------------------|----------------------------------------------------------------------|
| List of Users | Password                                                                    | Directory Access                                                     |
| fred          | mdp                                                                         |                                                                      |
|               | Root Directory                                                              |                                                                      |
|               |                                                                             |                                                                      |
|               | Disable User Account<br>Virtual Directory Showing<br>"/C:/Directory/" = "/" |                                                                      |
|               | Max. of User<br>per account:                                                |                                                                      |
|               | Max. of simultaneous user 0<br>per account/per IP:                          |                                                                      |
|               | Time-Out: (Min) [Max.: 600 min] 0                                           | AddModifyDelete                                                      |
| New User      | ]                                                                           | Download Delete                                                      |
| Copy User     | ]                                                                           | Rename Files and Directories                                         |
| Rename User   |                                                                             | Directory                                                            |
| Delete User   | rile for welcome Message                                                    | I Ureate     I Hemove     I F Virtual Link     Sub Directory Include |
| Save          | File for Goodbye Message                                                    |                                                                      |
| Close         |                                                                             |                                                                      |

Une fois le mot de passe choisi, passons au « Root Directory ». Dans ce champ, on configure le dossier racine auquel l'utilisateur accède. En gros, c'est le dossier sur lequel arrivera l'utilisateur après authentification. Ce dossier « Root » est différent pour chaque compte utilisateur, juste un conseil ne choisissez pas « système32 » c'est une mauvaise idée ^.^

Si vous avez tout bien fait vous devriez arriver à un écran similaire que celui que je vous propose juste en dessous.

| List of Users | Password                                                                                                    |              | Directoru Access                                            |  |  |  |
|---------------|----------------------------------------------------------------------------------------------------|--------------|-------------------------------------------------------------|--|--|--|
| fred          |                                                                                                    | Y:\FTP\Nath\ |                                                             |  |  |  |
|               | Root Directory                                                                                                    |              |                                                             |  |  |  |
|               | Y:\FTP\Nath\                                                                                                    |              |                                                             |  |  |  |
|               | <ul> <li>Disable User Account</li> <li>Virtual Directory Showing<br/>"/C:/Directory/" = "/"</li> <li>Max. of User<br/>per account:</li> <li>Max. of simultaneous user<br/>per account/per IP:</li> <li>Time-Out: (Min) [Max.: 600 min]<br/>0 = No Time Limit</li> </ul> | 0            | Add Modify Delete                                           |  |  |  |
| New User      |                                                                                                    |              | Download Delete                                             |  |  |  |
| Copy User     |                                                                                                    |              | Rename Files and Directories                                |  |  |  |
| Rename User   | En a su a su a su a su a su a su a su a s                                                                                                    |              | Directory                                                   |  |  |  |
| Delete User   | File for Welcome Message                                                                                                    |              | ☐ Ureate ☐ Remove<br>☐ Virtual Link ☐ Sub Directory Include |  |  |  |
| Save          | File for Goodbye Message                                                                                                    |              |                                                             |  |  |  |
| Close         |                                                                                                    | 1            |                                                             |  |  |  |

Vous pouvez si vous le souhaiter à présent rajouter des dossiers qui seront visible dans le dossier racine même s'ils n'appartiennent pas à ce dossier.

Pour cela, en dessous de « Directory Access », cliquez sur le bouton « … » afin de sélectionner le dossier à rajouter dans la liste des dossiers partagés par FTP.

Après avoir ajouté tous les dossiers que vous voulez partager, vous allez devoir attribuer les droits. Pour cela sélectionnez-les, puis cochez les droits à délivrer pour chaque dossier :

**Download** : Autoriser à prendre des fichiers (copie)

Upload : Autoriser à envoyer des fichiers

**<u>Rename files and directories</u>** : Autoriser à renommer les fichiers et les dossiers

Delete : Permission de supprimer des fichiers

No Access : Interdire l'accès aux fichiers

Create : créer de nouveau dossier

<u>Virtual link</u> : permettre de voir les dossiers n'appartenant pas au dossier racine (cochez-le pour les dossiers rajoutés en plus du dossier racine)

**<u>Remove</u>** : Permet de supprimer des dossiers

**Sub directory include** : permet de voir les sous dossiers

Comme je vous l'ai dit précédemment vous pouvez ajouter des dossiers n'appartenant pas au dossier racine, dans l'exemple ci-dessous ils n'appartiennent même pas au même lecteur. Sélectionner le dossier qui n'est pas racine (dans l'exemple Z:\Musique\) et cochez « Virtual Link » il va ensuite vous demander le nom du dossier qu'il portera lors de l'affichage, ici je l'appelle « My\_music »

| List of Users | Password                                                         | Directory Access               |
|---------------|------------------------------------------------------------------|--------------------------------|
| fred          | mdp                                                              | Y:\FTP\Nath\                   |
|               | Root Directory                                                   |                                |
|               | Y:\FTP\Nath\                                                     |                                |
|               | Disable User Account     Virtual Directory Showing               |                                |
|               | per account:<br>Max. of simultaneous user<br>per account/per IP: | 0 Z:\musique\                  |
|               | Time-Out: (Min) [Max.: 600 min]<br>0 = No Time Limit             | Add Modify Delete              |
| New User      | 1                                                                | Download Delete                |
| Copy User     | j                                                                | Rename Files and Directories   |
| Rename User   | 1                                                                | Directory                      |
| Delete User   | File for Welcome Message                                         | Create                         |
| Save          | File for Goodbye Message                                         | Name of the Link in Directory. |
| Close         |                                                                  | My_music                       |

Une fois tous les paramétrages effectués n'oubliez pas le petit bouton « Save », ce serait bête de perdre ces configurations. N'oubliez pas de cliquer dessus à chaque fois que vous faites des changements.

Cliquez sur « Close ».

Vos comptes utilisateurs sont crées allons faire un tour dans le paramétrage du serveur lui-même. Pour cela, cliquez sur « Setup \FTP ».

|                                                             |                                   |                                 |                     |         | 2.5                                                        |
|-------------------------------------------------------------|-----------------------------------|---------------------------------|---------------------|---------|------------------------------------------------------------|
| FTP Port:                                                   |                                   | 21                              |                     |         |                                                            |
| To apply this                                               | change, yo                        | ou must Sto                     | p and Start t       | he ser  | ver.                                                       |
| Max. of User                                                |                                   | 5                               | 0 = No L            | Jser Li | mit                                                        |
| Disable M<br>Launch F<br>Start in Sj                        | essage on<br>TP Server<br>vstray. | ı Exit<br>on Window             | vs Startup.         |         |                                                            |
| Automatic                                                   | : Save Log                        | l."                             |                     |         |                                                            |
| Add Date                                                    | to Log.                           |                                 | ates and the design |         |                                                            |
|                                                             | TP Banne                          | narius iri ivik<br>er with uour | an whoow.<br>IP     |         |                                                            |
| Benjace i                                                   | CITE DOMESTIC                     | n man yosa                      | 90 - C              |         |                                                            |
| IP For PASV                                                 | Mode                              | 1                               |                     |         | Passive Port range:                                        |
| IP For PASV I                                               | Mode<br>Interna                   | al Language                     | 9                   | •       | Passive Port range:<br>0 → 0                               |
| IP For PASV<br>Language<br>File for Welco                   | Mode<br>Interna<br>me Messa       | al Language                     | 9                   | ·       | Passive Port range:<br>0 → 0<br>Both 0 to disable          |
| IP For PASV<br>Language<br>File for Welco                   | Mode<br>Interna<br>me Messa       | al Language<br>ge               | 9                   |         | Passive Port range:<br>0 → 0<br>Both 0 to disable          |
| IP For PASV<br>Language<br>File for Welco<br>File for Goodb | Mode<br>Interna<br>me Messa       | al Language<br>ge<br>ge         | 2                   | •       | Passive Port range:<br>0 -> 0<br>Both 0 to disable<br>Save |

Dans « Max of User » choisissez le nombre de personnes autorisées simultanément à se connecter au serveur, 0 pour illimité.

Ensuite, les options intéressantes sont « launch FTP server on Windows Startup » ça c'est si vous voulez que le serveur se lance a chaque démarrage de Windows et « Start in Systray » si vous désirez qu'il se fasse tout petit à l'ouverture, pour le reste laissez c'est très bien comme ça.

Youpi!!! Notre serveur est configuré alors testons le en local tout d'abord. Pour cela, dans votre navigateur Internet (Internet Explorer = beurk, Firefox...) entrez l'adresse <u>ftp://127.0.0.1</u>, ce qui nous mène a l'authentification suivante :

| 🏉 Vos paramätras - Wind | iowe Orkee Ultimate Adhir                                                                                                    | die .                                                                                                    |                                                                                                  | - 🗆 X               |
|-------------------------|----------------------------------------------------------------------------------------------------|----------------------------------------------------------------------------------------------------|--------------------------------------------------------------------------------------------------|---------------------|
| 🕞 🗸 🖉 ftp://127         | .0.0.1/                                                                                                    |                                                                                                    | 🖌 😽 🗙 Uve Search                                                                                 | <u>ب</u> م          |
| 🚖 🏟 🚫 Connexion en      | cours                                                                                                    |                                                                                                    | 🏠 • 📾 - 🖶 • 🗄                                                                                    | Page 🔹 🌍 Outils 👻 🎽 |
|                         | Esrnet Explorer<br>Pour vous connecter à<br>Serveur FTP :<br>Nom d'utilisateur :<br>Mot de passe :<br>Une fois que vous êter<br>des Favoris et y reven<br>Ouvrir une session | ce serveur FTP, entrez un n<br>127.0.0.1<br>[]<br>s connecté, vous pouvez ajou<br>ir facilement.<br><u>a</u> nonyme<br>Ouvrir | om d'utilisateur et un mot de passe.<br>uter ce serveur FTP à votre liste<br>une gession Annuler |                     |
| Terminé                 |                                                                                                    |                                                                                                    | Cone inconnue                                                                                    |                     |

Pour le nom d'utilisateur, c'est le login (vous vous rappelez le «What is the new login ?»?)

C'est lui que l'on vous demande, et ensuite le mot de passe encore une fois je ne pourrais pas vous aider pour ça, puis cliquez sur « Ouvrir une session ».

L'écran affiché lit les fichiers de notre dossier racine, eh !!! Vous avez vu, il y a même notre dossier « My\_music », super !

| 🕥 🔹 🙋 ftp://127.0.0.1/                     |                                   | 🖌 🛃 🗙 Live Search                     | • ۹                 |
|--------------------------------------------|-----------------------------------|---------------------------------------|---------------------|
| 🌠 🏘 🌈 Racine FTP à 127.0.0.1               |                                   | 🚳 + 📾 - 🖶 + 🔂 I                       | Page 🔹 🌍 Outils 🔹 ' |
| Racine FTP à 127.0.0.1                     |                                   |                                       | 10                  |
| Dow officiar of site FTD days PErclaratory | Windows aligned are Done and      | ny Ontain la cita ETB dans l'Employ   | atown               |
| Vindows.                                   | windows, cliquez sur rage, puis s | The Ouvrir le site Fir dans i Explora | ateur               |
| 03/22/2008 03:200rkas Ultimate             | Répertoire .                      |                                       |                     |
| )3/22/2008 03:200rkas Ultimate             | Répertoire                        |                                       |                     |
| )3/22/2008 03:190rkas Ultimate             | 0 nath_nue.jpg                    |                                       |                     |
| 3/22/2008 03:190rkas Ultimate              | 22 <u>soirée de jeu</u>           | di.zip                                |                     |
| 3/22/2008 03:190rkas Ultimate              | 0 text1.txt                       |                                       |                     |
| 14/30/2007 07:000rkas ultimate             | Repertoire My music               |                                       |                     |
|                                            |                                   |                                       |                     |
|                                            |                                   |                                       |                     |
|                                            |                                   |                                       |                     |
|                                            |                                   |                                       |                     |
|                                            |                                   |                                       |                     |
|                                            |                                   |                                       |                     |
|                                            |                                   |                                       |                     |
|                                            |                                   |                                       |                     |
|                                            |                                   |                                       |                     |
|                                            |                                   |                                       |                     |

Notre serveur fonctionne, si vous trouvez cet affichage trop brut vous pouvez prendre des clients FTP, qui en cas d'interruption de connexion, pourront reprendre là ou le téléchargement s'est coupé.

Très pratique pour les gros fichiers, on n'est jamais à l'abri d'une coupure.

Je vous propose donc d'installer un client FTP, dans notre exemple nous avons choisi Filezilla lui aussi est gratuit alors pourquoi s'en priver ?

Une fois installé, je vous laisse constater que graphiquement c'est plus chouette que les navigateurs Internet.

| 12 FileZilla                 |                        |                    |                |        |                                                                                 |                     |        |              |
|------------------------------|------------------------|--------------------|----------------|--------|---------------------------------------------------------------------------------|---------------------|--------|--------------|
| Fichier Édition Vue Transfe  | rt Serveur Aide        |                    |                |        |                                                                                 |                     |        |              |
| 🎯 * 📰 b. b. Q                | 🗿 💁 🞯 🖉 R  🔹           | -EE                |                |        |                                                                                 |                     |        |              |
| Hôte :                       | Utilisateur :          | Mot de passe :     | Port :         | Conr   | nexion rapide                                                                   | -                   |        |              |
|                              |                        |                    |                |        |                                                                                 |                     |        | <u></u>      |
|                              |                        |                    |                |        |                                                                                 |                     |        |              |
|                              |                        |                    |                |        |                                                                                 |                     |        |              |
|                              |                        |                    |                |        |                                                                                 |                     |        |              |
|                              |                        |                    |                | 0      |                                                                                 |                     |        | <u>(22</u> ) |
| Site local : \               |                        |                    | Site distant : |        |                                                                                 |                     |        | ×.           |
|                              | 2                      |                    |                |        |                                                                                 |                     |        |              |
| Nom /                        | Taille Type            | Modifié            | Nom /          | Taille | Туре                                                                            | Modifié             | Droits | Propriétaire |
| e:                           | Disque local           |                    |                |        |                                                                                 |                     |        |              |
| D:                           | Disque local           |                    |                |        | 120 12                                                                          | a an 1              |        |              |
| OFF:                         | Lecteur CD             |                    |                |        | <pas conn<="" de="" th=""><th>exion a un serveur:</th><th>*</th><th></th></pas> | exion a un serveur: | *      |              |
| i≊x:                         | Lecteur réseau         |                    |                |        |                                                                                 |                     |        |              |
| ₩Y:                          | Lecteur réseau         |                    |                |        |                                                                                 |                     |        |              |
| Z:                           | Lecteur réseau         |                    |                |        |                                                                                 |                     |        |              |
|                              |                        |                    |                |        |                                                                                 |                     |        |              |
| Automatica en activitation   | Langer and Langer area | Transmission I     |                | hammen |                                                                                 | 10                  |        |              |
| Nom de fichier local         | Direction Nom de fi    | ther distant       | Talle Priorite | Statut |                                                                                 |                     |        |              |
|                              |                        |                    |                |        |                                                                                 |                     |        |              |
|                              |                        |                    |                |        |                                                                                 |                     |        |              |
| Fichiers dans la file d'atte | nte Transferts échoués | Transferts réussis |                |        |                                                                                 |                     |        |              |
| <u>.</u>                     |                        |                    |                |        |                                                                                 |                     |        |              |
|                              |                        |                    |                |        |                                                                                 |                     |        |              |

Dans hôte, entrez 127.0.0.1, c'est l'adresse de notre serveur. Ici on est toujours en local c'est pour tester, pour l'utilisateur et mot de passe je vous laisse faire.

Et enfin saisissez le port 21 avant de cliquer sur « connexion rapide ».

| 11     |           |               |      |                |     |        |    |                  | - |
|--------|-----------|---------------|------|----------------|-----|--------|----|------------------|---|
| Hôte : | 127.0.0.1 | Utilisateur : | fred | Mot de passe : | ••• | Port : | 21 | Connexion rapide |   |

Une fois la connexion établie vous avez à droite les fichiers du serveur FTP et à gauche votre ordinateur

| Hôte :                                                                       | 127.0.0.1                                                                                                    | Utilisateur :                                                                     | fred                                                                                            | Mot de passe : | ••• | Port :                                                                                                    | Connexion rapid |                                                      |                                                                      |                                                        |
|------------------------------------------------------------------------------|----------------------------------------------------------------------------------------------------|-----------------------------------------------------------------------------------|-------------------------------------------------------------------------------------------------|----------------|-----|----------------------------------------------------------------------------------------------------|-----------------|------------------------------------------------------|----------------------------------------------------------------------|--------------------------------------------------------|
| Réponse<br>Commanie<br>Réponse<br>Commanie<br>Réponse<br>Réponse<br>Statut : | : 200 Type s<br>de : PASV<br>: 227 Enterin<br>de : LIST<br>: 150 Openin<br>: 226 Transfi<br>Lecture du                     | et to I.<br>g Passive Mode<br>g data connectio<br>er complete.<br>contenu du répe | (127,0,0,1,15,154)<br>on for directory list.<br>ertoire achevée.                                |                |     |                                                                                                    |                 | 0                                                    |                                                                      |                                                        |
| Site loca                                                                    | ii: \<br>Bureau<br>Ordinateur<br>C:<br>E:<br>E:<br>E:<br>E:<br>F: (NOMAD)<br>E:<br>X:<br>E:<br>Y: (sauvegai<br>C: (backup) | de)                                                                               |                                                                                                 |                | ×   | Site distant : /                                                                                                    |                 |                                                      |                                                                      |                                                        |
| Nom /                                                                        | 8                                                                                                    | Taille Tv                                                                         | pe M                                                                                            | odifié         |     | Nom /                                                                                                    | Taille          | Type                                                 | Modifié                                                              | Droits                                                 |
| C:<br>D:<br>F:<br>X:<br>Y:<br>Z:                                             |                                                                                                    | Dis<br>Dis<br>Lei<br>Lei<br>Lei<br>Lei                                            | que local<br>sque local<br>cteur CD<br>cteur CD<br>cteur réseau<br>cteur réseau<br>cteur réseau |                |     | <ul> <li>My_music</li> <li>My_music</li> <li>Inath_nue.jpg</li> <li>soirée de jeudi.zip</li> <li>text1.bxt</li> </ul> | 0<br>22<br>0    | Dossier de<br>Image JPEG<br>Archive Wi<br>Document t | 30/04/2007 19:<br>22/03/2008 15:<br>22/03/2008 15:<br>22/03/2008 15: | drw-rw-rw-<br>-rw-rw-<br>-rw-rw-<br>-rw-rw-<br>-rw-rw- |
|                                                                              |                                                                                                    |                                                                                   |                                                                                                 |                |     | (4)                                                                                                    | (11)            |                                                      |                                                                      | . (b)                                                  |

Pour télécharger, rien de plus simple, dans le volet de gauche sélectionnez le dossier dans lequel vous voulez envoyer le fichier à télécharger et a droite sur le dossier à télécharger à l'aide du clique droit prenez «Télécharger »

| Nom /                       | Taille | Туре               |             | Modifié             |              | Nom /           |                       | Taille     | Ту |
|-----------------------------|--------|--------------------|-------------|---------------------|--------------|-----------------|-----------------------|------------|----|
| <b>a</b>                    |        |                    |             |                     |              | Contechno na    | ath                   |            | Do |
| i emule                     |        | Dossier            | de fichiers | 19/03/2008 00:11    |              | (KATERIN        | E) - Louxor           | 12 881 818 | Wi |
| 🗃 Ma musique                |        | Dossier            | de fichiers | 19/03/2008 00:04    |              | 🔄 - Axel Ba     | uer & Zazie           | 4 183 320  | Wi |
| Mes fichiers reçus          |        | Dossier            | de fichiers | 20/03/2008 23:36    |              | 🔄 01 - Tina     | Arena - Ai            | 3 974 943  | Wi |
| Mes Historiques d           |        | Dossier            | de fichiers | 19/03/2008 19:17    |              | 03-rise_a       | gainst-read           | 4 715 516  | Wi |
| Mes images                  |        | Dossier            | de fichiers | 22/03/2008 16:01    |              | - 05 Mon c      | oeur, mon             | 7 695 133  | Wi |
| Telechargement              |        | Dossier            | de fichiers | 22/03/2008 15:33    |              | 🖪 08-rapha      | el-schenge            | 4 593 395  | Wi |
| 🦂 desktop.ini               | 86     | Paramè             | tres de     | 18/03/2008 21:55    |              | A Lot Like      | Love Soun             | 5 439 156  | Wi |
| Mes dossiers de             | 586    | Raccou             | rci         | 22/03/2008 14:25    |              | 🖪 A Lot Like    | Love Soun             | 5 538 838  | Wi |
| proxy.txt                   | 198    | 198 Document texte |             | 22/03/2008 15:47    |              | Anais - 0.      | 02 - Mon coe          | 4 214 326  | Wi |
| synergy.sgc                 | 241    | Fichier :          | SGC         | 18/03/2008 23:36    | <b>M</b>     | ા               | x 199 % (4.5) 5.05/01 | 1007       |    |
| Nom de fichier local        | Di     | rection            | Nom de fic  | hier distant        | Ta           | aille Priorité  | Statut                |            |    |
| <pre> fred@127.0.0.1 </pre> |        |                    |             |                     |              |                 |                       |            |    |
| C:\Documents and Setting    | Is\    | <<                 | /My_music   | (KATERINE) - Louxor | 12 881 8     | 318 Normale     | Transfert en          | COURS      |    |
| 00:00:01 écoulée(s)         | 00:0   | 0:05 res           | tante(s)    | 16.3%               | 2 104 756 oc | tets (2, 1 Mo/s | )                     |            |    |

C'est bien tout ça me direz vous mais ce n'est pas très utile dans un réseau local puisque la distance est assez courte, nous allons donc voir les modifications à apporter pour le faire a travers Internet.

Rentrez dans le panneau de configuration de votre routeur.

Comment ? En rentrant son IP dans un navigateur Internet, en principe l'IP est 192.168.1.1, 192.168.0.250 cela change d'un routeur à l'autre alors si vous ne la connaissez pas désolé mais il va falloir prendre la doc' constructeur. Profitez-en pour regarder le mot de passe pour s'y connecter si vous ne l'avez pas changé.

Si vous êtes dans le panneau de configuration de votre routeur je vous donne rendez-vous dans la rubrique « serveur virtuels (NAT) » pour y entrer le port de votre serveur FTP à savoir le 21, pour le protocole prenez le TCP et associez lui l'IP de la machine serveur.

| Comparation avancee<br>Réseau local<br>Serveurs virtuels (NAT)<br>Serveurs virtuels<br>DMZ Host<br>DNS | Ls fonction « Serveurs virtuel<br>WEB ou FTP, sinsi que par le<br>application. Cliquez sur suppr | s » permet de redirig<br>as applications peer-t<br>rimer pour retirer les : | er les requêtes provens<br>o-peer, les jeux en rése<br>accès dont la case « su | nt du réseau distant<br>au, ou les applicatio<br>ppression » est coché | vers un ordin<br>ns de comm<br>ie dans la lis<br>Ajouter | nateur connecté sur le<br>lunication ( Yahoo! M<br>ste.<br>Supprimer | e réseau local. Cet<br>lessenger, MSN, S | te fonction est utilisée par<br>kype). Cliquez sur ajoute | les applications autoris |
|----------------------------------------------------------------------------------------------------|--------------------------------------------------------------------------------------------------|-----------------------------------------------------------------------------|--------------------------------------------------------------------------------|------------------------------------------------------------------------|----------------------------------------------------------|----------------------------------------------------------------------|------------------------------------------|-----------------------------------------------------------|--------------------------|
| Réseau sans fil                                                                                        |                                                                                                  | Nom du serveur                                                              | Port extérieur Début                                                           | Port extérieur Fin                                                     | Protocole                                                | Port interne Début                                                   | Port interne Fin                         | Adresse IP du serveur                                     | Supprimer                |
| Gestion                                                                                                |                                                                                                  | serveur                                                                     |                                                                                |                                                                        | TCP/UDP                                                  |                                                                      | 1990pe                                   | 192.168.1.2                                               |                          |
|                                                                                                    |                                                                                                  | serveur                                                                     | -                                                                              | <b>.</b>                                                               | TCP/UDP                                                  |                                                                      | -                                        | 192.168.1.2                                               |                          |
|                                                                                                    |                                                                                                  | serveur                                                                     |                                                                                | -                                                                      | тср                                                      |                                                                      | -                                        | 192.168.1.2                                               |                          |
|                                                                                                    |                                                                                                  | serveur                                                                     | -                                                                              | •                                                                      | UDP                                                      | -                                                                    | -                                        | 192.168.1.2                                               |                          |
|                                                                                                    |                                                                                                  | serveur ·                                                                   | Alate                                                                          |                                                                        | TCP                                                      | 1980                                                                 | -                                        | 192.168.1.2                                               |                          |
|                                                                                                    |                                                                                                  | serveur                                                                     | 21                                                                             | 21                                                                     | тср                                                      | 21                                                                   | 21                                       | 192.168.1.2                                               |                          |
|                                                                                                    |                                                                                                  | HTTP                                                                        | *                                                                              |                                                                        | TCP                                                      |                                                                      | <b>9</b> .                               | 192.168.1.3                                               |                          |

Si vous avez un firewall, ce port est également à configurer dedans.

Une fois le port configuré, comment le tester depuis l'extérieur soit avec une autre connexion internet. A part avoir 2 connexions différentes chez soi ou demander toutes les 5 min à un camarade de tester, je vous propose un site qui permet de tester pour vous votre serveur FTP : http://www.g6ftpserver.com/fr/ftptest

Dans la page Web suivante entrez juste votre IP WAN (internet) ou votre adresse statique (cf. le tutoriel de Deeenes sur ce site), ensuite le numéro du port c'est bien sur le 21 et enfin l'identifient et mot de passe pour le reste on ne touche pas.

| 🗿 💽 👻 http://www.g6ftpserver.com/fr/ftptest                                                                                                    |                                                                                                    |                                                                                                    | ¥ *7 ×                                                                | connaitre ip                                                                       | 2                                     |
|----------------------------------------------------------------------------------------------------|----------------------------------------------------------------------------------------------------|----------------------------------------------------------------------------------------------------|-----------------------------------------------------------------------|------------------------------------------------------------------------------------|---------------------------------------|
| 👌 🏟 🌈 Gene6 FTP Se                                                                                                    | rver ™ - Test en ligne de votre serveur …                                                                                                    |                                                                                                    | 6                                                                     | • 🔝 - 🖶 • 🔂 Pa                                                                     | ige 🔹 🍈 Outils 👻                      |
| Accueil   Téléchargeme                                                                                                    | nt   Acheter!   Forum                                                                                                    |                                                                                                    |                                                                       | Chinese   D                                                                        | eutsch   English                      |
|                                                                                                    |                                                                                                    |                                                                                                    |                                                                       |                                                                                    |                                       |
|                                                                                                    |                                                                                                    |                                                                                                    | 5:                                                                    | amedi 22 mars - 16:1                                                               | 0:12 - Version                        |
| Informations Fonctionnalités Editions Pré-requis Screenshots Récompenses Références                                                                                                    | Test FTP<br>Comment tester votre serveur F<br>Cette page va vous aider à teste<br>• Entrer l'IP de votre serveur FT<br>• Entrer le numéro du port de v<br>• Entrer le login du compte à te                                                     | TP à partir d'un site dis<br>r votre serveur en s'y<br>P dans le champ IP/D<br>otre serveur (21 par d<br>ster. | tant (ce serveur a<br>connectant et en<br>omaine ou laisse<br>éfaut), | a pour IP : 87.98.200.11<br>essayant de lister en mo<br>r l'IP déjà défini si vous | 7)<br>Ide passif.<br>testez du servei |
| <ul> <li>Téléchargement</li> <li>Evaluation</li> <li>Mise à jour</li> <li>Manuels</li> <li>Addons</li> <li>Fichiers langues</li> </ul>                                                                                                    | <ul> <li>Entrer le mot de passe du co</li> <li>Sélectionner le type de mode</li> <li>Sélectionner le type de conn</li> <li>Appuyer sur Tester le serveur</li> <li>Vous pouvez tester autant que v<br/>rencontrés pendant les tests.</li> </ul> | mpte.<br>: passif : EPSV, PASV<br>exion à tester : Stand<br>FTP et attendre les ré<br>ous le voulez, vous poi  | ard, SSL Explicite,<br>sultats.<br>uvez aussi vous re                 | , SSL Implicite<br>éférer à la <u>FAQ en ligne</u>                                 | pour résoudre le                      |
| Acheter                                                                                                    | IP/                                                                                                    | Domaine (sans ftp://                                                                                           | 83.153.54.7                                                           |                                                                                    |                                       |
| • Tarifs                                                                                                    |                                                                                                    | Port (21)                                                                                                    | 21                                                                    | 220                                                                                |                                       |
| · Revendeurs                                                                                                    |                                                                                                    | Login                                                                                                    | fred                                                                  | 75                                                                                 |                                       |
| Conditions                                                                                                    |                                                                                                    | Mot de passe                                                                                                   |                                                                       |                                                                                    |                                       |
| Support                                                                                                    |                                                                                                    | not de passe                                                                                                   |                                                                       |                                                                                    |                                       |
| - Forum                                                                                                    |                                                                                                    | Mode passif                                                                                                    | ⊗pasv ⊖ep                                                             | 'SV                                                                                |                                       |
| • Manuels                                                                                                    |                                                                                                    | ype de connexion                                                                                               | ③ Standard (                                                          | ) SSL Explicit 🔘 SSL Ir                                                            | nplicit                               |
| · F.A.Q.                                                                                                    |                                                                                                    |                                                                                                    | Test du serveu                                                        | u 📄                                                                                |                                       |
| · Contact                                                                                                    |                                                                                                    | 3 <del></del>                                                                                                  |                                                                       |                                                                                    |                                       |
| Second and the second second s |                                                                                                    |                                                                                                    |                                                                       |                                                                                    |                                       |

Si vous voyez vos fichier apparaitre dans le log de la page Bravo c'est gagné votre FTP est joignable depuis l'extérieur (Internet), si ce n'est pas le cas je vous laisse reprendre les étapes exposés sur cette page.